OMNi-4000 label formats may be edited to control the characters sizes and justification of text fields regardless of the data sent to the wrapper. This is useful when third-party scale management software is sending undesirable text formatting to the OMNi-4000. The procedure and settings to make the change are listed below.

The changes listed below are made at the OMNi-4000.

### **PLU Description**

Several changes must be made to the properties of the PLU Description field to print text with a fixed character size and justification. The example below sets the text as size 5 and the justification as centered right to left as well as up and down.

- 1. Enter the System Menu.
- 2. Select Format Setup. The current default format will be displayed.
- 3. Press the white box containing "**00:HEADER**" at the bottom of the screen until the field containing "**(NAME)**" appears.
- 4. Press the blue **DETAIL** button.
- 5. Set the following fields as indicated. See images 1 and 2 below for reference.
  - a. UNIT TYPE = 20 (Normal Char.: Reference)
  - b. FONT TYPE = **0A** (fixed as size #5) [Press Font Type and select from the list]
  - c. FONT DIRECTION = 00 (horizontal)
  - d. *PITCH* = **03** (spacing between characters)
  - e. *LINE PITCH* = **03** (spacing between lines)
  - f. TEXT POSITION = 11 (fully centered) or

= **01** (top justified and centered left/right)

- 6. Press **BACK** to return to the label format screen.
- 7. Enter a valid PLU Number and press the ITEM No. (or PLU No.) box.
- 8. Print a test label to verify the PLU Name is formatted as desired.
- 9. Press **MENU** and **EXECUTE** to save the changes.
- 10. Press MENU and OPERATION to return to normal operation.
- *Note*: If the OMNi-4000 will also print Ingredients or other text in a smaller size or with different justification see **PLU Description with Ingredients** below.

|                   | PRINT UNIT SETUP                       |      | BACK |  |
|-------------------|----------------------------------------|------|------|--|
| ITEM              | ITEM SETTING                           |      |      |  |
| UNIT TYPE         | 20                                     |      |      |  |
| ID No.            | ID No. NAME: REFERENCE                 |      |      |  |
| X AXIS            | Set the width (X direction) by D.1mm.  | 0025 |      |  |
| Y AXIS            | Set the height (Y direction) by D.1mm. | 0575 |      |  |
| FONT TYPE         | 24 × 12 (ENGLISH/No.): REFERENCE       | DA   |      |  |
| SPARE             |                                        | 11   | EDIT |  |
| FONT<br>Attribute | REFERENCE                              | 00   |      |  |
| FONT<br>Direction | 00: HORIZONTAL 01: VERTICAL            | 00   | COPY |  |
| UNIT No.21        | UT                                     |      |      |  |

Image 1. PLU Name properties, page 1

| PRINT UNIT SETUP |                                          |       |               |  |  |
|------------------|------------------------------------------|-------|---------------|--|--|
| ITEM             | SETTING                                  | VALUE |               |  |  |
| PITCH            | PITCH Set character pitch D-99 by D.1mm. |       |               |  |  |
| LINE PITCH       | Set line pitch 0-99 by 0.1mm.            | 03    | <b>_</b>      |  |  |
| ROTATION         | 00: 0 DG 01: 90 DG 02: 180 DG 03: 270 DG | 00    |               |  |  |
| X DIRECTION      | Set 0-2000 by 0.1mm.                     | 0595  |               |  |  |
| Y DIRECTION      | Set 0-2000 by 0.1mm.                     | 0110  | $ $ $\forall$ |  |  |
| TEXT<br>Position | TEXT<br>POSITION  REFERENCE    SPARE     |       |               |  |  |
| SPARE            |                                          |       |               |  |  |
| SPARE            |                                          |       |               |  |  |
| UNIT No. 21      | A B C D E F INP                          |       |               |  |  |

Image 2. PLU Name properties, page 2

#### **PLU Description with Ingredients**

The procedure listed above affects the PLU Name and any text messages printed within the PLU Name area. Any of the standard text messages (Extra Message #1, #2, #3, and Coupon) may also be assigned to print in the PLU Name area. Use the procedure listed below to select or unselect the messages.

#### Notes:

- Any message linked to print in the PLU Name area will use the same character size and alignment as the PLU Name.
- If text fields are removed from the PLU Name they must be added to the label format as separate fields.
- 1. Enter the **System Menu**.
- 2. Select **Format Setup**. The current default format will be displayed.
- 3. Press the white box containing "**00:HEADER**" at the bottom of the screen until the field containing "**(NAME)**" appears.
- 4. Press the blue **DETAIL** button.
- 5. If necessary, change the UNIT TYPE setting to "71" (Commodity Spec.: Reference).
- 6. Press *PRINT ITEM* to display a list of available text messages. See image 3 below.
- 7. Touch any message to select (blue) or unselect (white) inclusion in the PLU Name area.
- 8. Press **BACK** when finished.
- 9. Change the UNIT TYPE setting to its original value.
- 10. Press **BACK** to return to the label format screen.
- 11. Press **MENU** and **EXECUTE** to save the changes.
- 12. Press **MENU** and **OPERATION** to return to normal operation.

|    |                                                                                                    | PRINT UNIT    | SE | Т U Р | BACK     |  |  |
|----|----------------------------------------------------------------------------------------------------|---------------|----|-------|----------|--|--|
|    | After selecting all print unit,press [BACK] to<br>save the data. BLUE: PRINT WHITE: NON PRINT PAGE BAC |               |    |       |          |  |  |
| U  | 02                                                                                                    | EXTRA MSG 1   | 00 |       |          |  |  |
|    | 04                                                                                                    | COUPON        | 00 |       | <b>A</b> |  |  |
|    | 08                                                                                                    | EXTRA MSG 2   | 00 |       |          |  |  |
|    | 10                                                                                                    | EXTRA MSG 3   | 00 |       |          |  |  |
|    | 20                                                                                                    | ORIGIN        | 00 |       | ↓<br>↓   |  |  |
|    | 40                                                                                                    | REGISTER CODE | 00 |       | DIT      |  |  |
|    | 80                                                                                                    | POP           | 00 |       |          |  |  |
| Pf | 00                                                                                                    |               | 00 |       | TOPY     |  |  |
| U  | 00                                                                                                    |               | 00 |       |          |  |  |

Image 3. Selecting Text Messages to Print in the PLU Name Area

#### Notes

- The procedure detailed above to set the PLU Name character size and alignment also works for the IP-EMZ hand wrap scale printer.
- If text messages removed from the PLU Name are needed, add them using i-Support or i-Label.